# ご購入方法

鉄之助ソリッドを継続してご利用頂く場合、以下の手順で購入してください。使用期間延長時に製品 タイプの変更も可能です。

鉄之助ソリッドを起動して【マスターメンテナンス】タブをクリックし、使用期限延長手続きボタンをクリックしてください。

ビューア版でご利用の場合、この機能は使用出来ません。ユーザー登録した後に使用してください。

| 🎲 鉄之助ソリッドプロ版 Ver1.8.16.0                                                                            |                                                     |                                                                           |                                             | -                                                                                                    | ×  |
|----------------------------------------------------------------------------------------------------|-----------------------------------------------------|---------------------------------------------------------------------------|---------------------------------------------|----------------------------------------------------------------------------------------------------|----|
| メインメニュー 集計メニュー マスターメン                                                                               | <sup>テナンス</sup> - クリ                                | ック                                                                        |                                             |                                                                                                    |    |
| メインメニュー 集計メニュー マスターメン       径マスター       村賀マスター       定尺マスター       メーカーマスター       階マスター       部位マスター | /テナンス ● クリ<br>/// / / / / / / / / / / / / / / / / / | ック<br>単位重量マスター<br>住村応材質マスター<br>定尺取りマスター<br>径材質対応メーカーマスター<br>径材質対応曲げ半径マスター | 形状マスター         面積/体積形状マスター         総符書式マスター | <ul> <li>データフォルダ変更</li> <li>データフォルダ保存</li> <li>データフォルダ復元</li> <li>サンプル現場復元</li> <li>リンプル現場復元</li> <li>スタートガイド</li> <li>リリースノート</li> <li>間い合わせ</li> <li>使用期限延長手続き</li> <li>ユーザー情報変更</li> </ul> |    |
|                                                                                                    |                                                     |                                                                           |                                             |                                                                                                    | .: |

2. 認証画面が開きます。確認のため、IDとパスワードを入力し、OK ボタンをクリックしてください。

| 認証* |                           |    |
|-----|---------------------------|----|
|     | 確認のためユーザーD・パスワードを入力してください | ۱. |
|     | ユーザーID: Yamao kaA         |    |
|     | パスワード: *********          |    |
|     |                           |    |
|     | キャンセル                     | ОК |

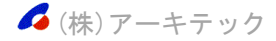

 使用期間延長申し込み画面が開きます。お客様の登録情報に間違いがないか確認し、お支払い人名 とふりがなを入力してください。次に、製品タイプと注文日数(注文日数は 30 日×1~11(=30 日 ~330 日))を選択してください。選択された日数と価格は明細欄に表示されます。

(登録情報が正しくない場合、ユーザー情報変更ボタンをクリックして登録情報を修正した後に先の処理を実行してください。)

請求書の宛名にユーザー情報が表示されます。請求書の宛名が異なる場合、編集してください。 「□確認しました」チェックボックスを ON にしてください。

全ての項目入力後、確認画面へ進むボタンをクリックしてください。

|                                                                                           | 2023/09/27 16:1                                                                                                    | 6:51                                                                                       |                                                          |                                                                                      |
|-------------------------------------------------------------------------------------------|----------------------------------------------------------------------------------------------------|--------------------------------------------------------------------------------------------|----------------------------------------------------------|--------------------------------------------------------------------------------------|
|                                                                                           | YamaokaA                                                                                                    |                                                                                            |                                                          |                                                                                      |
| こまず「前桁                                                                                    |                                                                                                    |                                                                                            |                                                          |                                                                                      |
| 登録情報が正し                                                                                   | くない場合、Lユーザー情報                                                                                                    | 変更」より修正してくださ(                                                                              | No.                                                      | ユーザー情報変更                                                                             |
| 会社名:                                                                                      | 株式会社アーキテック                                                                                                    |                                                                                            |                                                          |                                                                                      |
| 担当者:<br>郵便番号:                                                                             | 山岡 A<br>〒939-8093                                                                                                    |                                                                                            |                                                          |                                                                                      |
| 住所:                                                                                       | 富山県富山市大泉東                                                                                                    | 町2-13-9                                                                                    |                                                          |                                                                                      |
|                                                                                           |                                                                                                    |                                                                                            |                                                          |                                                                                      |
| IEL:<br>EAX:                                                                              | 0/64255497                                                                                                    |                                                                                            |                                                          |                                                                                      |
| メールアドレス:                                                                                  | vamaoka@mail.archite@                                                                                                    | c.ip                                                                                       |                                                          |                                                                                      |
| お支払い人名を                                                                                   | λ カレマください。                                                                                                    | - 91-                                                                                      |                                                          |                                                                                      |
| お支払い人                                                                                     | 名株式会社アーキテック                                                                                                    | 7                                                                                          |                                                          |                                                                                      |
| ふりが                                                                                       | な かぶしきがいしゃあーき                                                                                                    | <b>₹</b> ८०<                                                                               |                                                          |                                                                                      |
|                                                                                           |                                                                                                    |                                                                                            |                                                          |                                                                                      |
| 設品タイプ(鉄ズ                                                                                  | と助ソリッド)                                                                                                    |                                                                                            |                                                          |                                                                                      |
| 延長する製品ター                                                                                  | イプを選択してください。                                                                                                    |                                                                                            |                                                          |                                                                                      |
| 🖸 プロ版 30日                                                                                 | <sup>間 ¥64,000-</sup> × 모··                                                                                                    |                                                                                            |                                                          |                                                                                      |
| ○ ライト版 30 E                                                                               | 間¥8,000- へいい                                                                                                    |                                                                                            |                                                          |                                                                                      |
|                                                                                           |                                                                                                    |                                                                                            |                                                          |                                                                                      |
|                                                                                           |                                                                                                    | ※年間契約をごれ                                                                                   | €討の方はご連絡<だ                                               | さい。                                                                                  |
| ار پر ا                                                                                   |                                                                                                    | ※年間契約をごね                                                                                   | 剣討の方はご連絡くだ                                               | ່ຮໍ່ເພື່                                                                             |
| <b>月細</b><br>内訳                                                                           | <u>合計金額 ¥211,20</u>                                                                                                    | ※年間契約をごれ<br>0 <u>-</u>                                                                     | €討の方はご連絡<だ                                               | ຮັບ.                                                                                 |
| <b>月4日</b><br>内訳                                                                          | <u>合計金額 ¥211,20</u><br>品名                                                                                                    | ※年間契約をごれ<br>0-<br>数量                                                                       | 検討の方はご連絡くだ<br>単価                                         | さい。<br>金額                                                                            |
| <b>月細</b><br>内訳<br>プロ版 30日間                                                               | <u>合計金額 ¥211,20</u><br>品名                                                                                                    | ※年間契約をごれ<br>0-<br>数量<br>3(90日)                                                             | <sub>剣討の方はご連絡くだ</sub><br>単価<br>64,000                    | さい。<br>金額<br>192,000                                                                 |
| <b>月細</b><br>内訳<br>プロ版 30日間                                                               | <u>合計金額 ¥211,20</u><br>品名                                                                                                    | ※年間契約をごね<br>0-<br>数量<br>3(90日)                                                             | 検討の方はご連絡<だ<br>単価<br>64,000                               | さい。<br>金額<br>192,000                                                                 |
| <b>月細</b><br>内訳<br>プロ版 30日間                                                               | <u>合計金額 ¥211,20</u><br>品名<br>小計                                                                                                    | ※年間契約をごれ<br>0-<br>数量<br>3(90日)                                                             | <sub>険討の方はご連絡くだ</sub><br>単価<br>64,000                    | さい。<br>金額<br>192,000<br><b>192,000</b>                                               |
| <b>月細</b><br>内訳<br>プロ版 30日間                                                               | <u>合計金額 ¥211,20</u><br>品名<br>小計<br>消費税(10 <b>%)</b><br>△計                                                                                                    | ※年間契約をごれ<br>0-<br>数量<br>3(90日)                                                             | 検討の方はご連絡くだ<br>単価<br>64,000                               | さい。<br>金額<br>192,000<br><b>192,000</b><br><b>19,200</b><br>211 200                   |
| <b>月細</b><br>内訳<br>プロ版 30日間                                                               | <mark>合計金額 ¥211,20</mark><br>品名<br>小計<br>消費税(10%)<br>合計                                                                                                    | ※年間契約をごれ<br>0-<br>数量<br>3(90日)                                                             | 検討の方はご連絡<だ<br>単価<br>64,000                               | さい。<br>金額<br>192,000<br>192,000<br>19,200<br>211,200                                 |
| <b>月細</b><br>内訳<br>プロ版 30日間                                                               | <u>合計金額 ¥211,20</u><br>品名<br>小計<br>消費税(10 <b>%)</b><br>合計                                                                                                    | ※年間契約をごね<br>0-<br>数量<br>3(90日)                                                             | 検討の方はご連絡<だ<br>単価<br>64,000                               | さい。<br>金額<br>192,000<br>192,000<br>19,200<br>211,200                                 |
| 月細<br>内訳<br>プロ版 30日間                                                                      | <mark>合計金額 ¥211,20</mark><br>品名<br>小計<br><b>消費税(10%)</b><br>合計                                                                                                    | ※年間契約をごれ<br>0-<br>数量<br>3(90日)                                                             | 検討の方はご連絡くだ<br>単価<br>64,000                               | さい。<br>金額<br>192,000<br>192,000<br>19,200<br>211,200                                 |
| 月細<br>内訳<br>プロ版 30日間                                                                      | 合計金額 ¥211,20<br>品名<br>小計<br>消費税(10%)<br>合計 請求書について                                                                                                    | ※年間契約をごれ<br>0 <u>-</u><br>数量<br>3(90日)                                                     | 検討の方はご連絡<だ<br>単価<br>64,000                               | さい。<br>金額<br>192,000<br>192,000<br>19,200<br>211,200                                 |
| <b>月細</b><br>内訳<br>プロ版 30日間<br><b>う支払い方法と</b><br>銀行振込(次                                   | 合計金額 ¥211,20 品名 小計<br>消費税(10%) 合計 請求書について 恋の確認画面で振込み先が                                                                                                    | ※年間契約をごね<br>0-<br>数量<br>3(90日)<br>表示されます)                                                  | 余計の方はご連絡<だ 単価 64,000                                     | さい。<br>金額<br>192,000<br>192,000<br>19,200<br>211,200                                 |
| <b>月細</b><br>内訳<br>プロ版 30日間<br><b>う支払い方法と</b><br>銀行振込(が<br>PayPal(メー)                     | 合計金額 ¥211,200<br>品名<br>小計<br>消費税(10%)<br>合計 請求者について 認確認画面で振込み先が認いてによったには、                                                                                                    | ※年間契約をごれ<br>0-<br>数量<br>3(90日)<br>点示されます)<br>のリンクから決済ができま                                  | 余計の方はご連絡<だ 単価 64,000                                     | さい。<br>金額<br>192,000<br>192,000<br>19,200<br>211,200                                 |
| <b>月細</b><br>内訳<br>プロ版 30日間<br><b>う支払い方法と</b><br>銀行振込(が<br>PayPal(メー)<br><b>請求書の宛名</b>    | 合計金額 ¥211,200 日本部では、1,200 日本部では、1,2 | ※年間契約をごれ<br><u>0-</u><br>数量<br>3(90日)<br>点<br>表示されます)<br>のリンクから決済ができま                      | 検討の方はご連絡<だ<br>単価<br>64,000                               | さい。<br>金額<br>192,000<br>192,000<br>19,200<br>211,200                                 |
| <b>月細</b><br>内訳<br>プロ版 30日間<br>う支払い方法と<br>銀行振込 (沙<br>PayPal (メー)<br>請求書の宛名                | 合計金額 ¥211,20   品名   小計   消費税(10%)   合計    請求書について   の確認画面で振込み先が   いアドレスに届く請求書画面   株式会社アーキテック   ご主文完了後、メールアド                                                                                                    | ※年間契約をごれ<br>0<br>数量<br>3(90日)<br>表示されます)<br>のリンクから決済ができま<br>レスに届く適格請求書の                    | 検討の方はご連絡くだ<br>単価<br>64,000 もすう)                          | さい。<br>金額<br>192,000<br>192,000<br>211,200<br>211,200                                |
| <b>月細</b><br>内訳<br>プロ版 30日間<br><b>&gt;支払い方法と</b><br>銀行振込(が<br>PayPal(メー)<br><b>請求書の宛名</b> | 合計金額 ¥211,20   品名   小計   消費税(10%)   合計    請求書について   べの確認画面で振込み先が   いアドレスに届く請求書画面の   様式会社アーキテック   ご注文完了後、メールアド   ※請求書の発行は、Web                                                                                                    | ※年間契約をごれ<br>0-<br>数量<br>3(90日)<br>ま示されます)<br>のリンクから決済ができま<br>レスに届く適格請求書の<br>請求サービス『Misoca』 | 検討の方はご連絡くだ<br>単価<br>64,000 きす) の宛名になります。 https://misoca. | さい。<br>金額<br>192,000<br>192,000<br>211,200<br>211,200<br>211,200<br>は、<br>「一」を利用します。 |

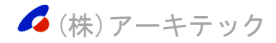

ご注文内容確認画面が開きます。お支払い人名が間違っていないか確認して注文をするボタンをクリックしてください。

| ご注文内容確認                                                       |
|---------------------------------------------------------------|
| 申込日 2023/09/27 16:16:51                                       |
| ユーザーD YamaokaA                                                |
| 製品タイプ(鉄之助ソリッド)                                                |
| プロ版 使用期間延長 90日 ¥211,200-(税込)                                  |
| 使用期間の延長はお申し込み手続き完了後、即時に反映されます。                                |
| お支払い期限日                                                       |
| 2023/10/07                                                    |
| ※期限日までにお支払いが確認できない場合、製品のご利用ができなくなります。                         |
| 請求書の宛名                                                        |
| 株式会社アーキテック                                                    |
| お支払い方法                                                        |
| 銀行振込                                                          |
| お支払い人名 株式会社アーキテック ふりがな かぶしきがいしゃあーきてっく                         |
| おちない金額 ¥211,200-                                              |
| 【銀行振込み先】<br>金融機関タール時間に一定したの中本序                                |
| 金融機関名 北陸銀行 畠田丸の内支店<br>口座名義 (株)アーキテック                          |
| 口座番号 普通4303711                                                |
| ※お振込み手数料はお客様のご負担となります。<br>※お支払い期限中が全融機関伏業中の提合、前営業中までにお支払いどださい |
|                                                               |
|                                                               |
| メールアドレスに通いと請求者画面を開き、「文仏いとする」リンクを押してPayParCの次消を行うていたさい。        |
| ※ FayFaiのこやJH(& FayFaiのア/JDンドが必要です。                           |
|                                                               |
| +77UN HEEGS                                                   |

5. 最終確認メッセージ画面が開きます。はいボタンをクリックしてください。

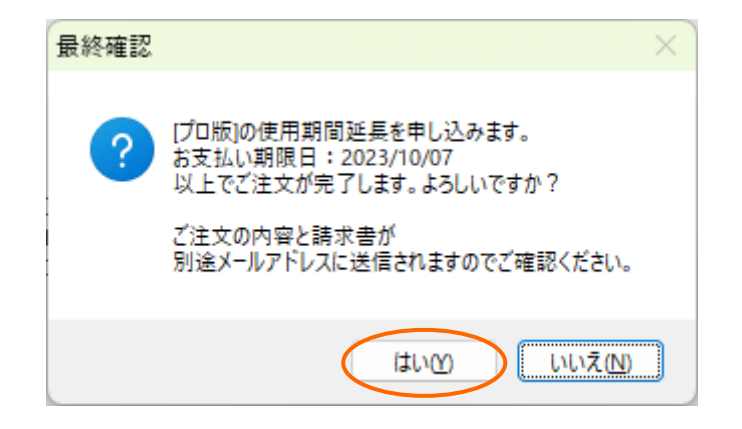

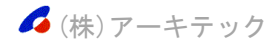

6. 手続き完了のメッセージ画面が開き、鉄之助ソリッドの使用期間が延長されます。OK ボタンをクリ ックしてください。同時にお客様情報に登録されているメールアドレスに、振込先やお支払い期限 が記載されたメールが自動送信されます。お支払い期限内に入金をお願いします。

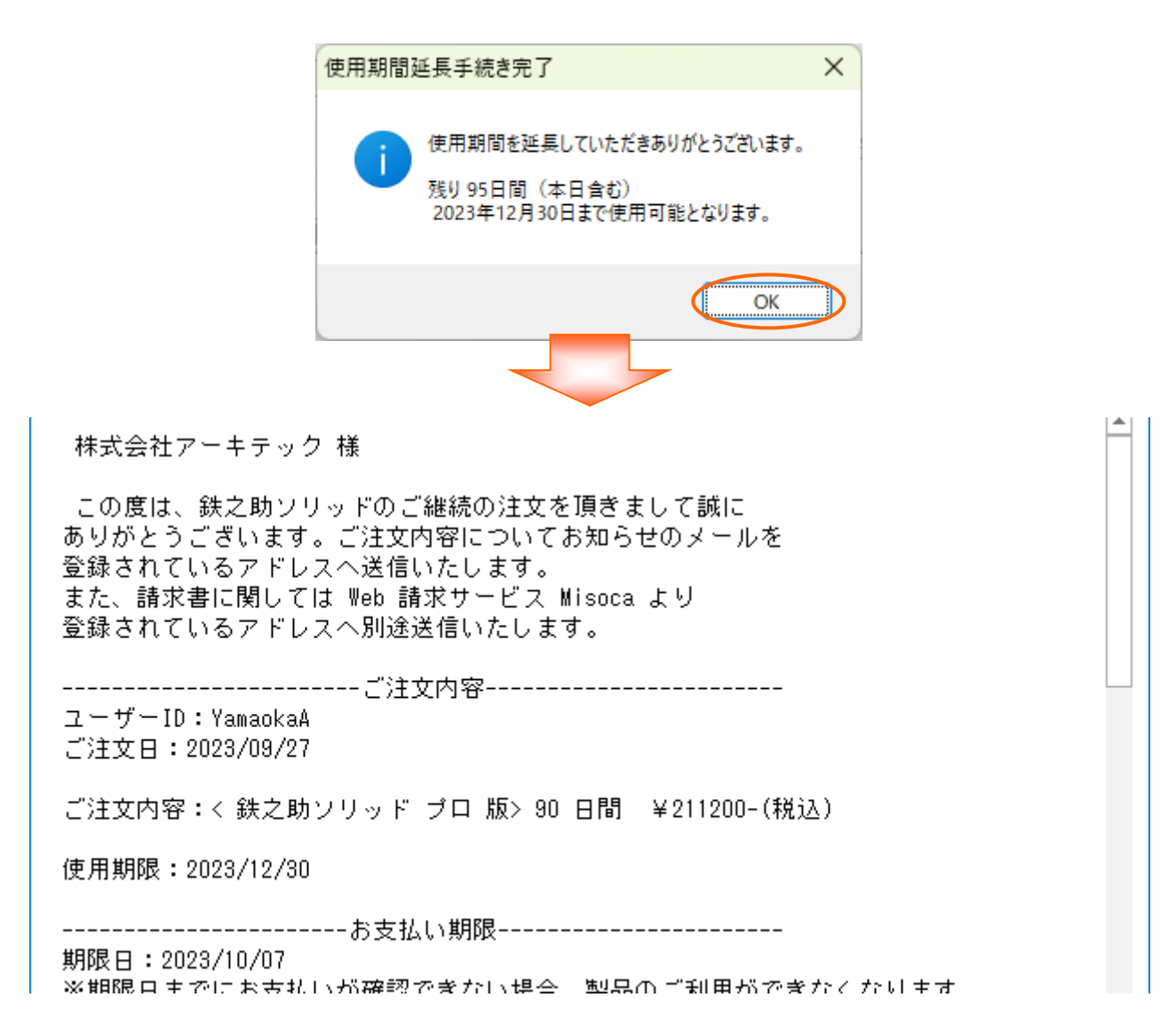

 7.請求書はWeb請求サービスMisocaよりご登録されているアドレスへ別途送信いたします。 PayPal(ペイパル)でお支払の場合、請求書の画面を開き、「支払いをする」を押してPayPalでの 決済を行ってください。(PayPalのご利用はPayPalのアカウントが必要です。)

🜈 (株)アーキテック

## 製品タイプ変更

使用期間延長時に製品タイプを変更する事が可能です。ご注文確定後、即時に選択された製品タイプ で動作します。ご注文時に使用期間が残っている場合、変更後の製品の使用期間として計算して期間を 延長します。以下の例を参照してください。

#### プロ版からライト版へ変更

現在プロ版を使用中で使用期間が 10 日間残っている状態でライト版へ変更する場合、以下の様になります。

Ⅰ. 使用期間延長申し込み画面で製品タイプを「◎ライト版 30 日間 」を選択し、決済してください。

| <ul> <li>製品タイプ(鉄之助ソリッド)</li> <li>延長する製品タイプを選択してください。</li> <li>○ プロ版 30日間 ¥64,000-</li> <li>○ ライト版 30日間 ¥8,000-</li> <li>× 1 ×</li> </ul> | ]       |            |              |  |
|----------------------------------------------------------------------------------------------------|---------|------------|--------------|--|
|                                                                                                    | ※年間契約を3 | ご検討の方はご連絡く | ださい。         |  |
| 明細                                                                                                    |         |            |              |  |
| 内訳 合計金額 ¥8,800-                                                                                                    | 1       |            |              |  |
| 品名                                                                                                    | 数量      | 単価         | 金額           |  |
| ライト版 30日間                                                                                                    | 1(30日)  | 8,000      | 8,000        |  |
|                                                                                                    |         |            |              |  |
| 小計                                                                                                    |         |            | 8,000        |  |
| ) 消費税(10%)                                                                                                    |         |            | 800          |  |
| 台計                                                                                                    |         |            | <u>8,800</u> |  |

2. プロ版としての残日数をライト版の日数として計算(端数切り上げ)し、使用期間を延長します。

| 追加延長期間確認                                                                                                    | ×      |
|----------------------------------------------------------------------------------------------------|--------|
| プロ版からライト版へ変更して延長期間を更新します。<br>現在のプロ版の残り日数を、ライト版の日数として計算し延長期間に追加します。<br>延長期間を確認してください。<br>プロ版残り日数 10日<br>ライト版追加延長期間 (¥64000/30日*10日)/(¥8000/30日) = 80日<br>ライト版延長期間 30日 +80日 = 110日<br>よろしいですか? |        |
| OK                                                                                                    | u<br>J |

### 3. 請求金額はご注文頂いた30日分となります。

| ご注文内容確認                                                       |
|---------------------------------------------------------------|
| 申込日 2023/09/26 16:13:45                                       |
| ユーザーD YamaokaA                                                |
| 製品タイプ(鉄之助ソリッド)                                                |
| ライト版 使用期間延長 30日 ¥8,800-(税込)                                   |
| 使用期間の延長はお申し込み手続き完了後、即時に反映されます。                                |
| お支払い期限日                                                       |
| 2023/10/06                                                    |
| ※期限日までにお支払いが確認できない場合、製品のご利用ができなくなります。                         |
| 請求書の宛名                                                        |
| 株式会社アーキテック                                                    |
| お支払い方法                                                        |
| 銀行振込                                                          |
| お支払い人名 株式会社アーキテック                                             |
| お支払い金額 ¥8,800-                                                |
|                                                               |
| 金融機関名 北陸越行 畠田丸の内文店<br>口座名義 (株)アーキテック                          |
| 口座番号 普通4303711                                                |
| ※お振込み手数料はお客様のご負担となります。<br>※お支払い期限中が全融機関は業中の提合、前営業中までにお支払いください |
|                                                               |
|                                                               |
| メールアドレスに届いた前水香画面を開き、「文仏いとする」リングを打してFayFarCの人相というしてたさい。        |
| ※ FayFaikyと かけHt& FayFaikyアカウンドが必要です。                         |
|                                                               |
| +PJUN #2893                                                   |

4. 注文確定後、即時ライト版(選択された製品タイプ)で動作します。

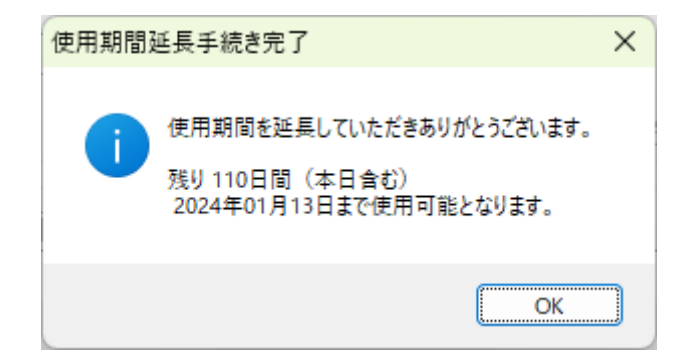

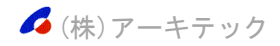

## ライト版からプロ版へ変更

現在ライト版を使用中で使用期間が 10 日間残っている状態でプロ版へ変更する場合、以下の様になります。

Ⅰ. 使用期間延長申し込み画面で製品タイプを「 ◎プロ版 30 日間 」を選択し、決済してください。

| <ul> <li>製品タイプ(鉄之助ソリッド)</li> <li>延長する製品タイプを選択してください。</li> <li>プロ版 30日間 ¥64,000-</li> <li>○ ライト版 30日間 ¥8,000-</li> </ul> | ]       |            |        |
|----------------------------------------------------------------------------------------------------|---------|------------|--------|
|                                                                                                    | ※年間契約をご | 検討の方はご連絡くだ | さい。    |
| 明細<br>内訳 <u>合計金額 ¥70,400</u>                                                                                            | _       |            |        |
| 品名                                                                                                    | 数量      | 単価         | 金額     |
| プロ版 30日間                                                                                                    | 1(30日)  | 64,000     | 64,000 |
|                                                                                                    |         |            |        |
| 小計                                                                                                    |         |            | 64,000 |
| 消費税(10 <b>%</b> )                                                                                                    |         |            | 6,400  |
| 合計                                                                                                    |         |            | 70,400 |

2. ライト版としての残日数をプロ版の日数として計算(端数切り上げ)し、使用期間を延長します。

| 追加延長期間確認                                                                                                    | × |
|----------------------------------------------------------------------------------------------------|---|
| ライト版からプロ版へ変更して延長期間を更新します。<br>現在のライト版の残り日数を、プロ版の日数として計算し延長期間に追加します。<br>延長期間を確認してください。<br>ライト版残り日数 10日<br>プロ版追加延長期間 (¥8000/30日*10日)/(¥64000/30日) = 2日<br>プロ版延長期間 30日 + 2日 = 32日<br>よろしいですか? |   |
| OK キャンセル                                                                                                    |   |

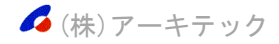

### 3. 請求金額はご注文頂いた30日分となります。

| ご注文内容確認                                                                  |
|--------------------------------------------------------------------------|
| 申込日 2023/09/26 16:31:17                                                  |
| ユーザーID YamaokaA                                                          |
| 製品タイプ(鉄之助ソリッド)                                                           |
| プロ版 使用期間延長 30日 ¥70,400-(税込)                                              |
| 使用期間の延長はお申し込み手続き完了後、即時に反映されます。                                           |
| お支払い期限日                                                                  |
| 2023/10/06                                                               |
| ※期限日までにお支払いが確認できない場合、製品のご利用ができなくなります。                                    |
| 請求書の宛名                                                                   |
| 株式会社アーキテック                                                               |
| お支払い方法                                                                   |
| 銀行振込                                                                     |
| お支払い人名 株式会社アーキテック ありがな かぶしきがいしゃあっきてっく                                    |
| お支払い金額 ¥70,400-                                                          |
| 【銀行振込み先】                                                                 |
| 玉融(()(周名) 40/21101) 富田丸(の)()文活<br>口座名義 (株)アーキテック                         |
| 口座番号 普通4303711                                                           |
| ※お振込め手数料はお客様のこ其担となります。<br>※お支払い期限日が金融機関休業日の場合、前営業日までにお支払いください。           |
|                                                                          |
| FayFai(ハーナリル)<br>メールアドレフに届いた請求書面面を開き 「支払いをするリビンクを押して PayPaiでの 決済を行ってください |
| ※ PayPalのご利田はPayPalのアカウントが必要です。                                          |
|                                                                          |
| <b>キャンパクリ</b> . <b>注立をオス</b>                                             |
|                                                                          |

4. 注文確定後、即時プロ版(選択された製品タイプ)で動作します。

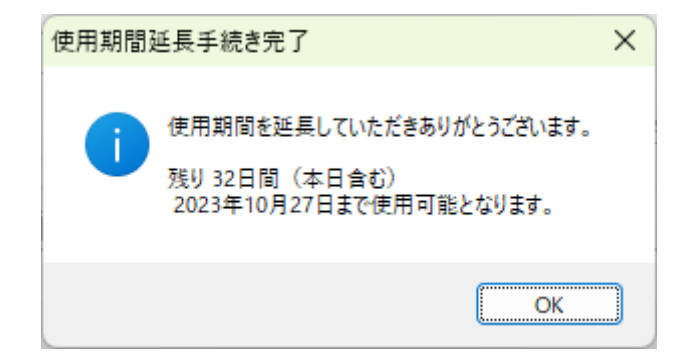

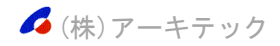